## **Setting up E-mail Notification**

**Purpose**: E-mail notification is a great reminder that there are tasks awaiting a response such as approval for locations and resources or "To Do's" or perhaps a courtesy notification that a certain type of event is occurring on campus.

Audience: 25Live Functional Administrators

1. Open the **Groups Admin** tool.

2. Select the security group(s) that you want to edit. Then select the **Configure Tab** and scroll down to the **Email Notification** option.

| VALLEY<br>COLLEGE                                                                                |                                                                            |                                                                          |                              | Group Adminis | tration ⑦ Help                     | <b>≡</b> Mor |  |
|--------------------------------------------------------------------------------------------------|----------------------------------------------------------------------------|--------------------------------------------------------------------------|------------------------------|---------------|------------------------------------|--------------|--|
| Group Administration ()<br>Search by Group                                                       |                                                                            | Find Group By Contact                                                    |                              |               |                                    |              |  |
| Enter Keyword                                                                                    | ×                                                                          | Search for a Contact                                                     |                              | Copy Delet    | e Configure<br>Security            |              |  |
| Viewing 22 of 22 groups (1 selected)                                                             | Selec                                                                      | t One or More Groups                                                     |                              |               | Members<br>Event Form Presentation | h            |  |
| Group Name                                                                                       | Description                                                                |                                                                          |                              |               | Event Security                     |              |  |
| Administrator: Conference/Event Building                                                         | uilding This group is the approver for new conference center, building 38. |                                                                          |                              |               |                                    |              |  |
| Administrator: FA Group Similar to System Administrator Role without the ability to delete data. |                                                                            |                                                                          |                              |               | Report Security                    |              |  |
| Administrator: FA Stefanie                                                                       | Similar to Systen                                                          | Similar to System Administrator Role without the ability to delete data. |                              |               |                                    |              |  |
| Administrator: Published Calendars 1                                                             | This user will have                                                        | e the ability to determine what events get publishe                      | ed to your school calendars. |               |                                    |              |  |
| Administrator: Published Calendars 2                                                             | This user will hav                                                         | e the ability to determine what events get publishe                      | ed to your school calendars. |               |                                    |              |  |
| Administrator: System (-1)                                                                       | System Administ                                                            | rator Role                                                               |                              |               |                                    |              |  |
| Approver: Academic Scheduling                                                                    | This group has t                                                           | e the ability to edit academic classes.                                  |                              |               |                                    |              |  |

3. Click on the **Enable** radio button to first make sure the email notification is turned on. Then choose the section of email notification you want to edit and **save** setting changes.

- Assignment Policy which sends an e-mail to the approver whenever a request is submitted.
- **Notification Policy** which is a courtesy notification that alerts users to a certain type of events.
- To Do's which set-up reminders

| VALLEY<br>college                                                                                                    |                     |                         | Group Administration | () Help  | 🗮 More   |
|----------------------------------------------------------------------------------------------------|---------------------|-------------------------|----------------------|----------|----------|
| Configure Email Notification Settings 🛛                                                                                                    |                     |                         |                      | с        | onfigure |
| Enable Automatic Email Notifications     Disable Automatic Email Notifications     Note: this setting is system-wide and not specific to a security group.      Assignment O Notification O To Do Tasks O All Tasks O Policy Email Email Complete Email |                     | Q Filt                  | ter Groups by Name X | Save     | Cancel   |
| Viewing 1 of 1 groups                                                                                                    |                     |                         |                      |          |          |
| Group Name                                                                                                    | Daily<br>Select All | 5 Minutes<br>Select All | Non<br>Select        | e<br>All |          |
| Administrator: FA Group                                                                                                    | 0                   | ۲                       | 0                    |          |          |